## **Merging Accounts in Amilia**

- Navigate to 'My Account' then the 'Members' page, and select the adult family member you'd like to merge under 'Person.'
- 2.

3.

**4**.

5.

invite.'

Click the three dots and select 'Invite to join family account.'

- Read through the terms and accept 'I understand that this action cannot be undone.' Then click 'Send invite.'
- The account holder will receive the following email once the merge takes place. Click 'See the invite' to complete the merge.

The account holder will be prompted to

log in, accept the terms, and 'Accept

big Perguin V Add person 🚊 big Penguin Person big Penguin ~ big Penguin 🔄 te to join family. ate member Invite to join family account amilia Kevin Garand has invited you to join their account! If you accept: · You will both be able to access and manage all activities together, view and change schedules for everyor · All your account information and payment history will move to Kevin Garand's . If you both have a copy of the same person in your accounts, their info Join family account

0.5

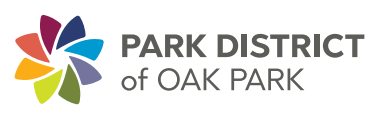